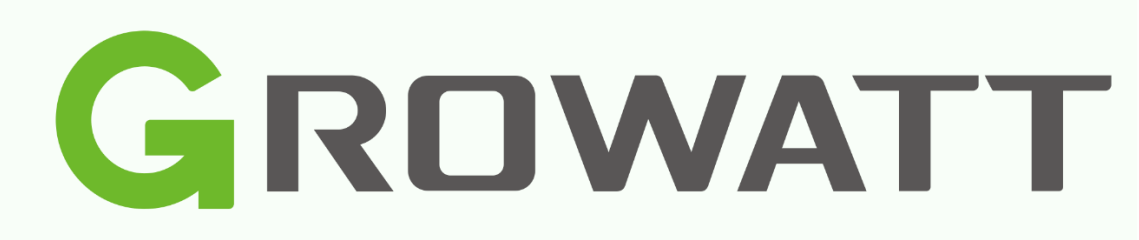

## Installation Guide

for dataloggers and monitoring

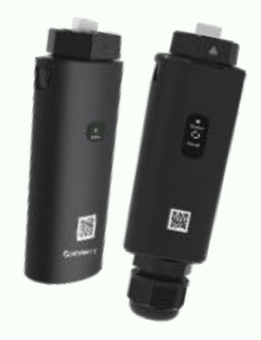

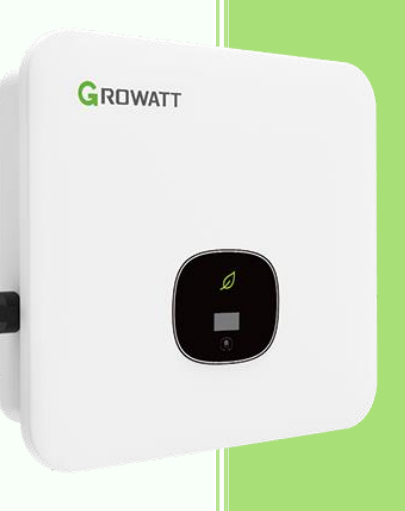

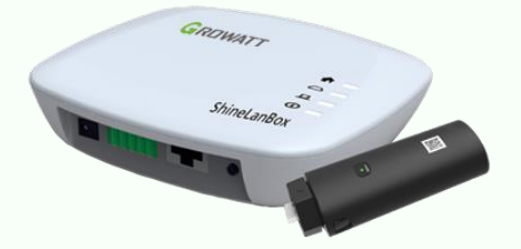

Versie 0.1.4 Growatt New Energy B.V.

04/05/2023

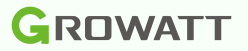

#### Introduction

This installation guide is intended to help you configure the Growatt data logger. In this guide you will find the configuration of the Shinewifi-X, Shinelink-X and Shinelan-X.

#### Table of Contents

| Intr | odu                   | iction1                                            |  |  |  |  |
|------|-----------------------|----------------------------------------------------|--|--|--|--|
| 1    | Types of dataloggers2 |                                                    |  |  |  |  |
| 2    | Sł                    | ninewifi-X3                                        |  |  |  |  |
| 3    | 3                     | Supplies and preparation3                          |  |  |  |  |
| 4    | ŀ                     | Installation3                                      |  |  |  |  |
| 5    | 5                     | Data logger status and malfunctions9               |  |  |  |  |
| 6    | Sł                    | ninelink-X9                                        |  |  |  |  |
| 7    | ,                     | Supplies and preparation9                          |  |  |  |  |
| 8    | }                     | Installation10                                     |  |  |  |  |
| 9    | )                     | Data logger status and recordings10                |  |  |  |  |
| 1    | 0                     | Shinelink-X pairing11                              |  |  |  |  |
| 1    | 1                     | Shinelink-X lights correct, but inverter offline12 |  |  |  |  |
| 12   |                       | Shinelan-X12                                       |  |  |  |  |
| 1    | 3                     | Requirements and preparation12                     |  |  |  |  |
| 1    | 4                     | Data logger status and malfunctions12              |  |  |  |  |
| 15   |                       | Link data logger to account12                      |  |  |  |  |
| 16   |                       | Account                                            |  |  |  |  |
| 1    | 7                     | Installers code13                                  |  |  |  |  |
| 1    | 8                     | Registration via the Shinephone app13              |  |  |  |  |
| 1    | 9                     | Registration via the website15                     |  |  |  |  |
| 20   |                       | Troubleshooting17                                  |  |  |  |  |
| 2    | 21                    | Datalogger already exist17                         |  |  |  |  |
|      |                       |                                                    |  |  |  |  |

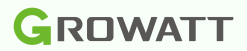

#### 1 Types of dataloggers

It is important to first find out which data logger you have. Each data logger only supports one connection method and can therefore only be used for this purpose. The easiest way to recognize the data logger is to look at the sticker that is on the data logger, which always shows the model.

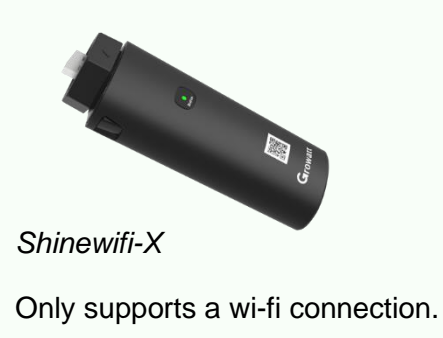

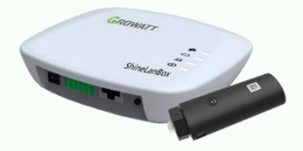

Shinelink-X

The Shinelink-X consists of several parts, namely; the Shinelanbox (base station) and the RFstick (dongle). The Shinelink-X only supports a wireless connection via radio frequency, so it cannot connect to a WiFi network.

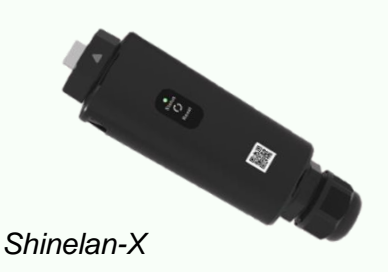

Supports a wired (LAN) connection, so the Shinelan-X cannot connect to the Shinelanbox or a WiFi network.

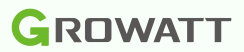

# 2 Shinewifi-X3 Supplies and preparation Supplies:

- Shinewifi-X
- Smartphone with the Shinephone app
- A Wi-Fi network on 2.4Ghz frequency

#### Preparations:

It is important that the inverter is switched on. Most Growatt inverters only turn on when the solar panels are connected and they provide sufficient power. This means that the configuration can only be done in sufficient daylight.

The configuration must be carried out close to the inverter, so make sure you are in the same room where the inverter is located.

To connect the Shinewifi-X module to your wifi network you need to know the network name (SSID) and password of your wifi network. Often this information is on a sticker at the bottom of your modem or router.

Of course, it is also important that there is sufficient WiFi range at the location of the inverter. Optionally you can test this with a 'Wifi analyzer app' on your smartphone, the signal should be lower -66dBm.

#### 4 Installation

The new generation data loggers are connected to the USB port of the inverter, the port on the inverter is indicated as 'USB'.

Before you can connect the data logger to the inverter, you must first loosen the cap on the inverter, you do this by turning the cap counterclockwise. Then insert the Shinewifi-X into the USB port and turn the ring clockwise until the arrow on the ring is on the front.

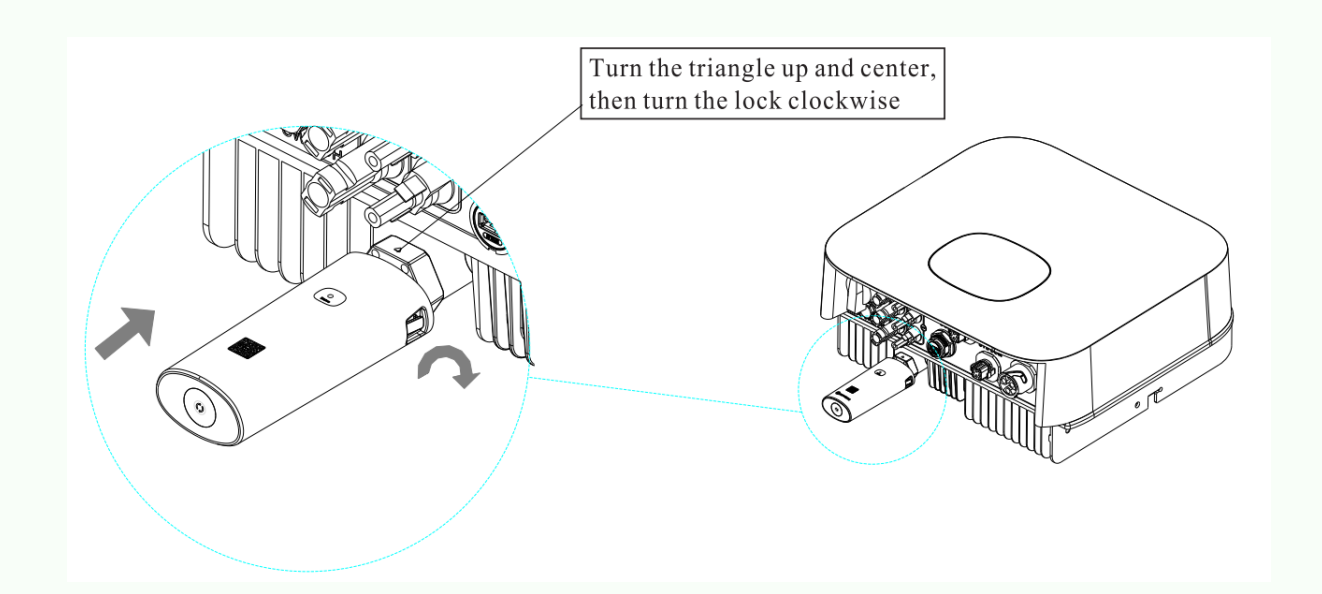

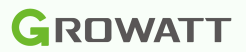

#### Configuration

#### Step 1

Open the Shinephone app on your smartphone, if you don't already have it you can download it in the Apple App S tore or the Google Play Store.

Apple app store: ShinePhone on the App Store

Google play store: ShinePhone on the Google Play Store

#### Step 2

On the login screen, choose 'Configure data logger'.

#### System language 🗠 Demo >> GROWATT Please select a country or region Netherlands & Username Enter username × Password Enter password Sign in Forgot password Register Toolbox TH 1. Configure WiFi datalog Local Debugging in

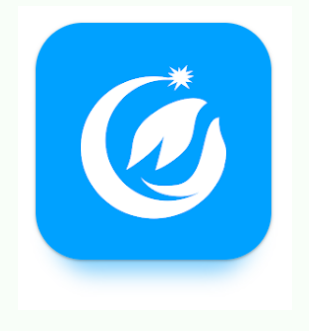

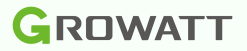

Scan the QR code of the data log with the camera of your smartphone. The QR code can be found on the front of the Shinewifi-X.

If it is not possible to scan the QR code with the camera, you can also choose to enter it manually. In that case, choose 'Manual' and enter the serial number and check code on the back of the Shinewifi-X.

In the next step you can check the serial number and the check code (CC), which must match the serial number and check code (CC) of the Shinewifi-X.

| < | Datalogger configuration                  | 0 | <         | Datalogger configu    | uration ⑦          |
|---|-------------------------------------------|---|-----------|-----------------------|--------------------|
|   | 12                                        |   |           | 1                     | 2                  |
|   | Add datalogger                            |   |           |                       |                    |
|   | Please scan the QR code of the datalogger |   | Enter the | datalogger serial num | per and check code |
|   |                                           |   | r<br>L    | SN:0123456789         | CC:12345           |
|   |                                           |   | SN        | XGD5BLJ0EP            | C Scan             |
|   |                                           |   | Check co  | de 75F95              |                    |
|   | Cannot find the serial number?            |   |           | Confirm               |                    |
|   | QR code/Bar code Manual                   |   |           |                       |                    |
|   |                                           |   |           | Add 3-party dev       | ice >              |

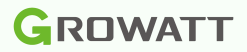

In the next step, <u>always</u> choose the 'Hotspot Mode'.

| <                 | Datalogger configuration                | ? |
|-------------------|-----------------------------------------|---|
|                   | 1 3<br>Select the network mode          |   |
| Standar           | d mode                                  | > |
| Hotspot<br>Recomm | Mode<br>nended for Europe and Australia | > |

#### Step 5

Activate the hotspot modus on the Shinewifi-X by briefly pressing the button once (do not hold down), at the bottom of the Shinewifi-X. After a few seconds the light turns solid blue, this means that the hotspot mode is on and ready to connect. Press 'Next' to continue.

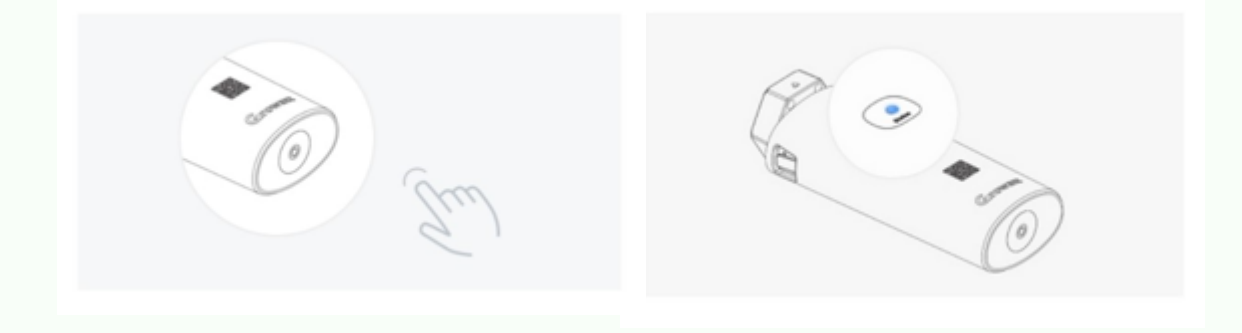

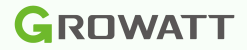

Connect to the hotspot by pressing 'Go to set', the app will now go to your Wi-Fi settings on your smartphone. Here you can see all available networks in the vicinity. Choose the network with the name of the serial number of the Shinewifi-X, in most cases it starts with XGD.

To connect to the hotspot, you will be asked for a password, which is: 12345678

You may get the message that there is no internet available, that's right, you can ignore that message or click away. Don't choose\_'disconnect'.

Once you are connected to the hotspot you can go back to the ShinePhone app.

| 1                        |                                                                   | 2                    |       | 3                                                                                           |                                         |
|--------------------------|-------------------------------------------------------------------|----------------------|-------|---------------------------------------------------------------------------------------------|-----------------------------------------|
| < Wi-Fi                  | ر<br>المح<br>المح<br>المح<br>المح<br>المح<br>المح<br>المح<br>المح | < XGD5BLJ0EP         |       | < Wi-Fi                                                                                     |                                         |
| On                       |                                                                   | Password<br>12345678 | ۲     | On                                                                                          | *                                       |
| Current network          |                                                                   |                      |       |                                                                                             |                                         |
| WiFi network             | 钧                                                                 | Auto reconnect       |       |                                                                                             |                                         |
| Available networks       |                                                                   | ✓ View more          |       |                                                                                             |                                         |
| ିଲ୍ପ TMNL-C4F8D1         |                                                                   | Connect              |       | WiELpotwork                                                                                 |                                         |
| ିଲ୍ପ DIRECT-3C-HP DeskJe | t 3700 series                                                     |                      |       | If you want to connect to this without internet access, you only this time or you can set y | network<br>can connect<br>your phone to |
| ିଲ୍ଧ XGD5BLJ0EP          |                                                                   | 1 2 3 4 5 6 7 8      | 9 0   | always connect to it even if in available.                                                  | iternet isn't                           |
| ි Ziggo3958109           |                                                                   | qwertyu i            | o p   | Connections > Wi-Fi > ADVAN<br>to mobile data > Network exc                                 | uceD > Switch<br>eptions.               |
| REEWIFIECHNIE            |                                                                   | asdfghjk<br>⇔zxcybnm | <br>A | Always connec                                                                               | t                                       |
| + Add network            |                                                                   | !#1 , Nederlands .   | Done  | Disconnect                                                                                  |                                         |
|                          |                                                                   |                      |       | X                                                                                           |                                         |

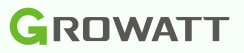

Check that the serial number of the Shinewifi-X and the name of the hotspot match, if so, press 'Next'. Is this the case? Then go back to the Wi-Fi settings of your smartphone and check if you are connected to the Wi-Fi network of the Shinewifi-X hotspot.

| < | Datalogger configuration | ? |
|---|--------------------------|---|
|   | 2 3                      |   |
|   | Configure the network    |   |

Confirm that the serial number of the datalogger is consistent with the name of the hotspot to which the mobile phone is connected.

| SN              | XGD5BLJ0EP |             |
|-----------------|------------|-------------|
| Hotspot<br>name | XGD5BLJ0EP | Go to set > |
|                 |            |             |
|                 | Next       |             |

#### Step 8

Open all available wi-fi network and by pressing the  $\checkmark$  arrow () and choose your own wi-fi network from the list. Is your Wi-Fi network not listed? Then check whether your Wi-Fi network has sufficient range.

In the second field, enter the password of your own Wi-Fi network. Please note that this should not contain special punctuation marks. For example, an @ or # is not recognized by the Shinewifi-X.

Make sure you've selected the correct Wi-Fi network and entered thecorrect password. If so, choose 'Configure immediately' to establish the connection.

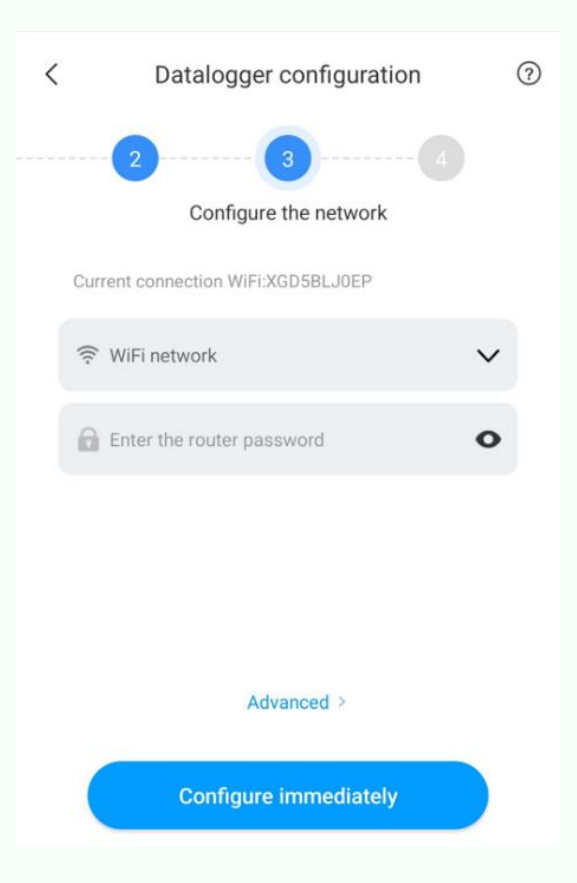

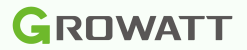

The Shinewifi-X will now try to connect to your Wi-Fi network. Once the percentage has reached 100%, the app will notify you whether the connection was successful or not. If the message 'Configuration success' appears, then the configuration is successful and the Shinewifi-X is connected to your Wi-Fi network.

Are you getting a 'Configuration failed' error? Then check the light on the Shinewifi-X a minute after completing the setup, is it flashing blue? Then the configuration is still successful and the Shinewifi-X is connected to your WiFi network.

#### 5 Data logger status and malfunctions

On the Shinewifi-X there are a total of 3 LED lights that provide information about the status of the Shinewifi-X.

| * | The Shinewifi-X is connected to the inverter but still needs to be configured.                                                                                                    |
|---|----------------------------------------------------------------------------------------------------|
| • | The hotspot mode of the Shinewifi-X is active.                                                                                                    |
| * | The Shinewifi-X is connected to the WiFi network and to the Growatt server.                                                                                                    |
|   | The Shinewifi-X cannot connect to the Wi-Fi network, possibly due to a wrong password of your Wi-Fi network. Check the password and run the configuration again.                                                                                                    |
| * | The Shinewifi-X is successfully connected to the WiFi network, but cannot connect to the Growatt server. An active firewall may be blocking the connection to the server. Turn off the firewall or open ports 5279 and 5280 on your modem/router.                                                                                                    |
| • | The Shinewifi-X may be defective. Reset the Shinewifi-X by pressing the button at the bottom for 8 seconds and restart the Shinewifi-X by disconnecting it and plugging it back in after a few seconds. If the light remains solid red, the Shinewifi-X must be replaced.                                                                                    |
| - | If all the lights are on at the same time and constantly, the Shinewifi-X may be defective. Reset the Shinewifi-X by pressing the button at the bottom for 8 seconds and restart the Shinewifi-X by disconnecting it and plugging it back in after a few seconds. If all lights remain on at the same time and constantly, the Shinewifi-X must be replaced. |

## 6 Shinelink-X7 Supplies and preparation

Supplies:

- Shinelink-X
- A modem or router with a free network port

Preparations:

It is important that the inverter is switched on. Most Growatt inverters only turn on when the solar panels are connected and they provide sufficient power. This means that the configuration can only be done in sufficient daylight.

When linking the Shinelink-X to the account, the serial number of the Shinelanbox must be used, do **not** use the serial number of the RFstick.

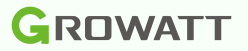

#### 8 Installation

The new generation dataloggers are connected to the USB port of the inverter, the port on the inverter is indicated as 'USB'.

Before you can connect the data logger to the inverter, you must first loosen the cap on the inverter, you do this by turning the cap counterclockwise. Then insert the RF-stick into the USB port and turn the ring clockwise until the arrow on the ring is on the front.

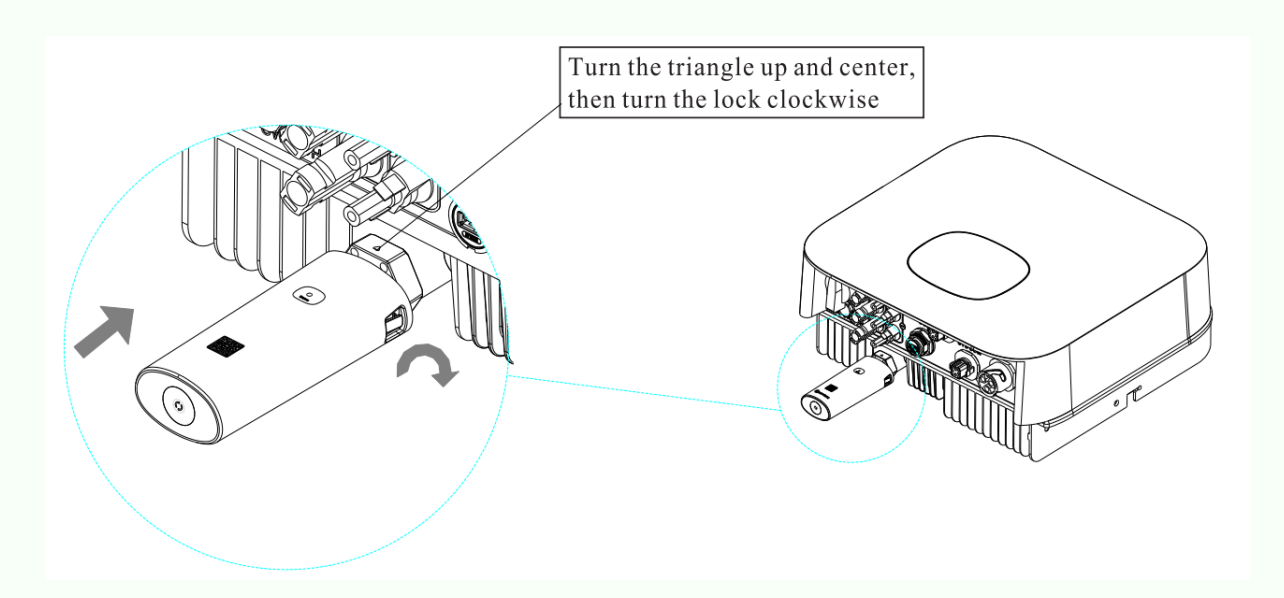

Connect the Shinelanbox to your internet modem with the supplied network cable and plug the supplied power adapter into a power outlet.

If everything is connected correctly, the lights will light up as follows:

| <b>f</b> = ( | Constant |
|--------------|----------|
|--------------|----------|

Constant

╘╫

Flashes 1 time every 3 seconds (when connected to 1 inverter)

#### 9 Data logger status and recordings

If you cannot monitor the inverter in the Shinephone app, it may have different characteristics. First, check the status lights on the Shinelanbox. Below are the status of the LEDs and the solutions for the most common problems.

|   |   | Shinelanbox is on                                       |                                                                     |
|---|---|---------------------------------------------------------|---------------------------------------------------------------------|
|   |   | Shinelanbox is off                                      | Make sure the power adapter is plugged into a working power outlet. |
| 0 | - | Shinelanbox is connected to the Internet and the server |                                                                     |

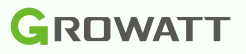

|          |   | The network cable is not connected                     | Make sure the network cable is connected<br>directly to a modem or router. Do not connect the<br>network cable to a network switch or powerline<br>adapters.               |  |
|----------|---|--------------------------------------------------------|----------------------------------------------------------------------------------------------------|--|
|          | 米 | Shinelanbox is not connected to the server             | The connection to the server is blocked. This may<br>be caused by a firewall setting on the Internet<br>modem. Turn off the firewall or open ports 5279<br>and 5280.       |  |
| Ы        |   | There is no connection to the RF-stick in the inverter | Restore the connection between the Shinelanbox<br>and the RF-stick by pressing the reset button<br>once on both devices (do not press and hold).<br>See also Chapter 3.3.1 |  |
|          | ₩ | There is a connection to the RFstick in the inverter   |                                                                                                    |  |
|          |   | Pairing mode is off                                    |                                                                                                    |  |
| ()       |   | Pairing mode is on                                     | The info light will flash quickly when pairing mode<br>is started by pressing the reset button once. The<br>Shinelanbox is now looking for an RF-stick.                    |  |
| Constant |   |                                                        |                                                                                                    |  |
| Blink    |   |                                                        |                                                                                                    |  |

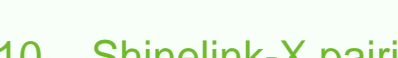

Off

10 Shinelink-X pairing

If <sup>the 3rd</sup> light on the Shinelanbox does not flash, then there is no connection between the Shinelanbox and RF-stick. First check whether the inverter is on (Note: in case of little or no daylight, the inverter automatically turns off and the inverter is offline).

The distance between the Shinelanbox and RF-stick may not exceed 20 meters as the crow flies, depending on objects such as walls and/or other jammers.

You can easily restore the pairing by briefly pressing the reset button once on both devices. Do **not** press and hold the button, this will reset the device.

#### Step 1

Press the reset button on the RF-stick once, The light will now flash very quickly.

#### Step 2

Press the reset button on the Shinelanbox once, the 4th (①) light will now flash.

If the pairing is successful, the 3rd flash 1 time every 3 seconds.

(**旦**) light will

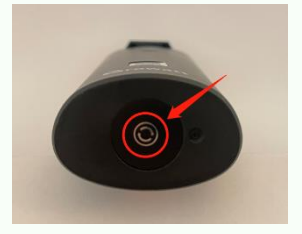

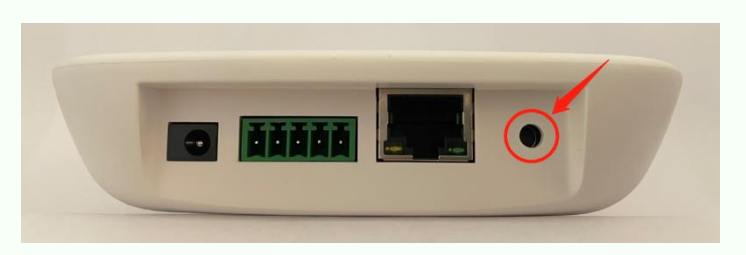

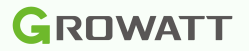

#### 11 Shinelink-X lights correct, but inverter offline

Are all the lights on correctly, but is the inverter still offline? Then check that the correct serial number is associated with the account. With the Shinelink-X, the serial number of the Shinelanbox (base station) must be linked and not that of the RF-stick (dongle).

#### 12 Shinelan-X

#### 13 Requirements and preparation

Supplies:

- Shinelan-X
- A modem or router with a free network port

Preparations:

It is important that the inverter is switched on. Most Growatt inverters only turn on when the solar panels are connected and they provide sufficient power. This means that the configuration can only be done in sufficient daylight.

#### 14 Data logger status and malfunctions

| * | The Shine lan-X is connected to the inverter.                                                                         | Connect the network cable .                                                                                                    |
|---|----------------------------------------------------------------------------------------------------|----------------------------------------------------------------------------------------------------|
|   | The Shinelan-X is connected<br>to the inverter, but is not<br>connected to the router.                                | Make sure network cable is connected. The Shinelan-<br>X has a 10Mb ps connection, check if your equipment<br>is compatible with that.                      |
| * | The Shinelan-X is connected<br>to the inverter and connected<br>to the router, but is not<br>connected to the server. | The connection to the server is blocked. This may be caused by a firewall setting on the Internet modem. Turn off the firewall or open ports 5279 and 5280. |
| ✷ | The Shinelan-X is connected to the inverter and connected to the router and server.                                   | The Shinelan-X is configured correctly.                                                                                                    |

#### 15 Link data logger to account

If the data logger has not previously been linked to your account, you can perform the link via the website <u>https://server.growatt.com/.</u> If you do not yet have an account, you can register, see sections 6.2 and 6.3.

# CREWART Constant Constant

Linking the data viewer via the website:

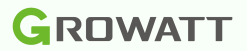

#### 16 Account

If you don't have an account yet, you'll need to create one via the Shinephone app or the website <u>https://server.growatt.com/</u>

#### 17 Installers code

To create an account you need an installer code. You can request this from the installer who installed the system with you . If the installer is not known, you can use the general code: ALMY7 - Netherlands

AMYK4 - Belgium BHMRC - France EBNZGC - Denmark EBRXW8 - Finland

Note! For warranty purposes, it is important that you use the code of the relevant installer. Only use the general code if the installer cannot be traced or if the installer is no longer active.

#### 18 Registration via the Shinephone app Step 1

Open the Shinephone app and click on 'Register' in the login screen of the Shinephone app to create a new account register.

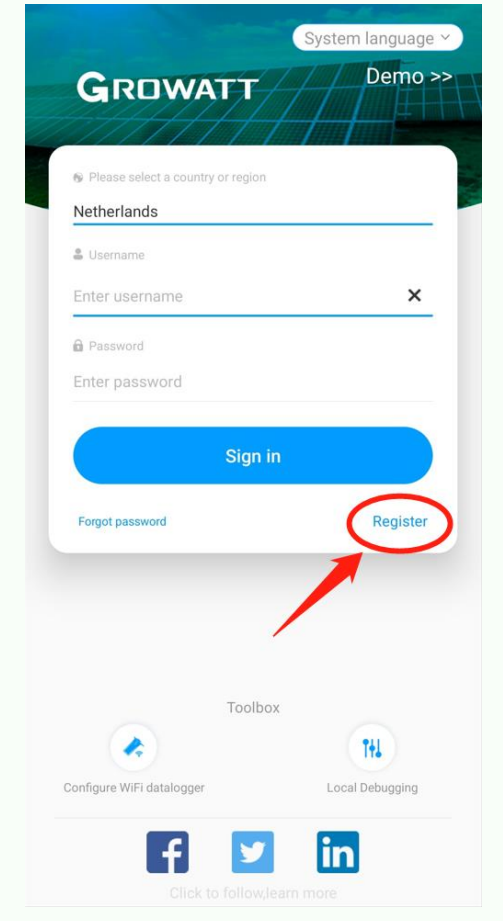

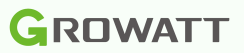

#### Step 2 – Create account

Fill in your personal details.

| Country of<br>region | The country in which you live           |
|----------------------|-----------------------------------------|
| Username             | Think of a unique username              |
|                      | (tip: use your email address)           |
| Password             | Come up with a password                 |
| Repeat               | Repeat the password                     |
| password             |                                         |
| Phone number         | Your phone number                       |
| Email address        | Your e-mail address                     |
| Verification         | First choose 'Send verification code'.  |
| code                 | You will receive a verification code in |
|                      | the mail,                               |
|                      | enter this code.                        |
| Install code         | Enter the installer code you received   |
|                      | from your installer                     |

| <                                                                                                    |                      | Register                                     |  |
|----------------------------------------------------------------------------------------------------|----------------------|----------------------------------------------|--|
| Current server address:server.growatt.com                                                                                                    |                      |                                              |  |
| * @                                                                                                    | Country or<br>region | Netherlands                                  |  |
| * ≞                                                                                                    | Username             | Gebruikersnaam                               |  |
| * 🖻                                                                                                    | Password             |                                              |  |
| * @                                                                                                    | Repeat<br>password   |                                              |  |
| Ľ,                                                                                                    | Phone number         | Enter phone number without country c         |  |
| * 🕅                                                                                                    | Email address        | service.nl@ginverter.com                     |  |
| * 🖽                                                                                                    | Verification code    | Enter verification co Send verification code |  |
| * 😐                                                                                                    | Installer code       | Input installer code                         |  |
| You can find Installer code from installer OSS account<br>Register OSS account at http://oss.growatt.com/login?lang=en,.or<br>contact +31(0)850409967 for help |                      |                                              |  |
| I have read and agree <u>《ShinePhone User</u>                                                                                                    |                      |                                              |  |

Agreement》and 《ShinePhone Privacy Policy》

Register

Step 3 – Create plant

Fill in details of your system.

| Plant name        | Come up with a name for your installation |
|-------------------|-------------------------------------------|
|                   | inotanation                               |
| Installation date | Date the system was installed in          |
| Plant address     | Address where the system is installed     |
| Time zone         | Time zone                                 |
| PV capacity       | The power of your inverter (in watts)     |
| Plant type        | Residential = Private system              |
|                   | Commercial = Commercial system            |
|                   | Ground mounted = Industrial system        |
| Fund revenue      | Currency                                  |
| PV plant picture  | Photo of the system (optional)            |

| <                                                        | Add Plant                                                        |  |  |  |
|----------------------------------------------------------|------------------------------------------------------------------|--|--|--|
| * Plant name Gro                                         | watt                                                             |  |  |  |
| * Installation 201<br>date 201                           | 1-01-01                                                          |  |  |  |
| Plant address                                            |                                                                  |  |  |  |
| <b>Q</b> Get from the map                                | S Automatic 🕅 Manual                                             |  |  |  |
| * Netherlands                                            | ✓ * Capelle aan den IJssel ✓                                     |  |  |  |
| Dalkruidbaan 107, 290<br>Netherlands                     | Dalkruidbaan 107, 2908 KC Capelle aan den IJssel,<br>Netherlands |  |  |  |
| 4.583435                                                 | 51.961533                                                        |  |  |  |
| * Time zone +01                                          | ~                                                                |  |  |  |
| * PV capacity(W) 36                                      | 500                                                              |  |  |  |
| * Plant type                                             |                                                                  |  |  |  |
| Residential plant Commercial Plant Ground-mounted plants |                                                                  |  |  |  |
| (Conversion is based on 1 kWh power generation)          |                                                                  |  |  |  |
| Fund Revenue                                             | eur 🗸                                                            |  |  |  |
| PV Plant +                                               | Upload Picture                                                   |  |  |  |

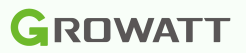

## **19 Registration via the website** Go to: <u>https://server.growatt.com/</u> Choose 'Register an account' to register a new account.

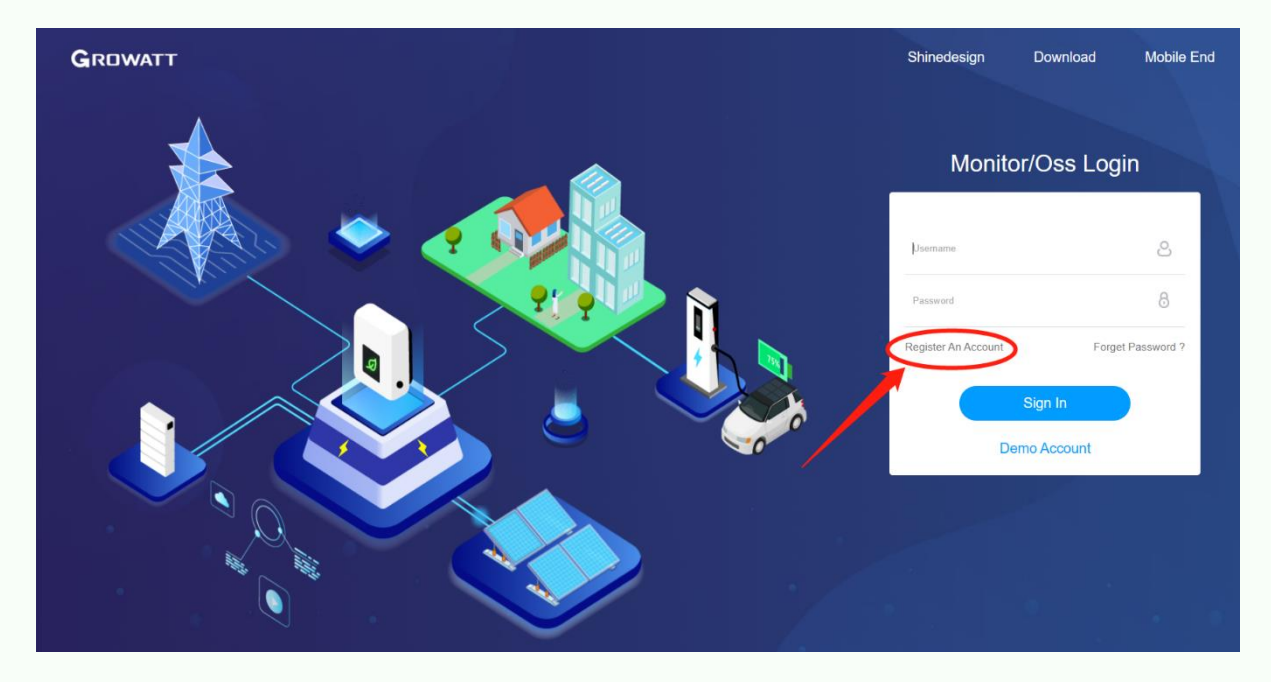

#### Step 2 – Create account

Fill in your personal details.

| Country      | The country in which you live         |
|--------------|---------------------------------------|
| Username     | Think of a unique username            |
|              | (tip: use your email address)         |
| Password     | Come up with a password               |
| Password     | Repeat the password                   |
| confirm      |                                       |
| Language     | Language                              |
| Phone number | Your phone number                     |
| Email        | Your e-mail address                   |
| Install code | Enter the installer code you received |
|              | from your installer                   |

| User                                                                                                    | Installer             | Distributor |
|----------------------------------------------------------------------------------------------------|-----------------------|-------------|
| Country                                                                                                    | Netherlands           | •           |
| Username                                                                                                    | Gebruikersnaam        | •           |
| Password                                                                                                    |                       | •           |
| Password Confirm                                                                                                    |                       | •           |
| Language                                                                                                    | English               | ~ •         |
| Phone Number                                                                                                    | 0612345678            |             |
| E-Mail                                                                                                    | service@ginverter.com | •           |
| Installer Code                                                                                                    | ABCD1                 | •           |
| lote: From 15st, September; 2021,when register new ShineServer/ShinePho<br>te account, the installer code is required |                       |             |

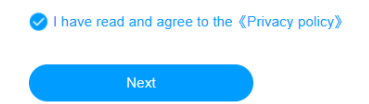

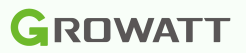

#### Step 3 – Create plant

| Fill in details | of your system. |
|-----------------|-----------------|
|-----------------|-----------------|

| Plant name        | Come up with a name for your          |  |
|-------------------|---------------------------------------|--|
|                   | installation                          |  |
| Installation date | Date the system was installed in      |  |
| Time zone         | Time zone                             |  |
| Plant address     | Address where the system is installed |  |
| PV capacity       | The power of your inverter (in watts) |  |
| Plant type        | Residential = Private system          |  |
|                   | Commercial = Commercial system        |  |
|                   | Ground mounted = Industrial system    |  |
| Selling price     | The price per kWh of your network     |  |
|                   | operator and the currency             |  |
|                   |                                       |  |

| Please Fill In The Plant Info            | ormation J                                                  | ump Over |
|------------------------------------------|-------------------------------------------------------------|----------|
| Plant Name                               | Growatt                                                     | •        |
| Installation Date                        | 2011-01-01                                                  | •        |
| Time Zone                                | UTC +1                                                      | -        |
|                                          | ✤ Map Selection                                             | •        |
| Please Fill In The Plant In<br>formation | Netherlands Capelle aan den IJ                              | Issel    |
|                                          | Dalkruidbaan 107, 2908 KC Capelle aan de                    | en IJ    |
| PV Capacity(W)                           | 3600                                                        |          |
| Plant Type                               | Residential Plant Commercial Plant<br>Ground-Mounted Plants | t        |
| Selling Price                            | 0.44 EUR(€)                                                 | -        |
|                                          | Next                                                        |          |

#### Step 4 – Link data logger to account (optional)

Attach the data logger to your account by entering the serial number and the check code (CC). Do you want to link it at a later time? Then choose 'Jump over'.

| Add Device (E | Enter The Datalogger S/N And Check Code)  | Jump Over |
|---------------|-------------------------------------------|-----------|
|               | Serial Check Coo<br>SN:0123456789 CC:1234 | de<br>5   |
| Se            | rial NAC8BF42K3                           | •         |
| Check Co      | ode 61646                                 |           |
|               | Carry Out                                 |           |

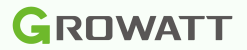

#### 20 Troubleshooting

Are you still experiencing problems with your data logger? Then we advise you to contact an installer. Unfortunately, Growatt does not employ installers to assist you with this.

#### 21 Datalogger already exist

If you receive the message 'Datalogger already exist', the data logger may already be linked to your account.

Do you suspect that the data logger is linked to another account, for example to the account of a previous occupant of the house? Then send an e-mail to Growatt (<u>service.nl@ginverter.com</u>) with the request to disconnect the data logger. Clearly state the serial number and the check code (CC) of the data logger with the request to disconnect it.